# Parcours personnalisé FaME Formation aux Métiers de l'Enseignement

- Procédure pour candidater -

Pour cette rentrée 2021-2022, l'inscription/la réinscription (pour les étudiant.e.s déjà inscrit.e.s en 2020-2021 et qui souhaitent poursuivre) au parcours FaME se fait <u>via Apoflux</u>. Tout.e étudiant.e souhaitant suivre ou poursuivre ce parcours devra formuler un vœu sur la plateforme.

### Dates importantes :

Les candidatures pour le Parcours FaME se feront :

- Du 8 juillet au 19 juillet 2021 pour les étudiants du Collège Sciences et Technologies
- Du 6 juillet au 03 septembre 2021 pour les étudiants du Collège Sciences de l'Homme

#### La procédure de candidature en détail :

<u>Étape 1 :</u> Rendez-vous sur la page Apoflux de l'Université de Bordeaux : <u>https://apoflux.u-bordeaux.fr/etudiant/</u>

Étape 2 : Une fois la page ouverte, cliquez sur l'onglet « Voir le calendrier »

| de BORDEAUX Apoflux UB<br>Dépôt de voeux                                                                                                    | FAQ<br>Need help ?                                                                                                    |
|----------------------------------------------------------------------------------------------------|----------------------------------------------------------------------------------------------------|
| Année universitaire : 2021 / 2022                                                                                                    |                                                                                                    |
| Dépôt de voeux à l'Université de Bordeaux                                                                                                    | 1ère visite sur Apoflux UB ?                                                                                               |
| Attention ceci est un outil de dépôt de voeux, Il ne s'agit en aucun cas de votre inscription<br>administrative définitive à l'université de Bordeaux.                                                                                                    | Attention, avant de commencer vous devez posséder une<br>adresse email strictement personnelle.<br>En savoir plus          |
| Covid-19<br>En raison des difficultés que les candidats peuvent rencontrer à l'obtention de<br>pièces justificatives pour la complétude de leurs dossiers, les candidatures seront<br>étudiées dans un premier temps sur la base des documents recueillis qui devront le<br>cas échéant être complétés après la date de fin de campagne d'admission. | Obtenir un Numéro de dossier<br>Vous n'avez pas reçu le mail permettant la poursuite<br>de votre inscription ? Cliquez ici |
| Pour déposer vos voeux, vous devez obtenir un Numéro Apoflux Bordeaux (rubrique 1ère visite).                                                                                                    | Accéder à votre dossier Apoflux UB<br>Email •<br>Mot de passe •                                                            |
| Ce numéro vous permettra d'accéder à votre dossier Apoflux et de :                                                                                                    | Accéder à votre dossier                                                                                                    |
| <ul> <li>Saisir vos voeux</li> <li>Suivre l'évolution de votre dossier</li> <li>Voir les résultats une fois publiés</li> </ul>                                                                                                    | Vous avez oublié votre mot de passe ? Cliquez ici                                                                          |
| <ul> <li>Vous souhaitez vous réorienter après une première année d'études supérieures (que vous soyez déjà inscrit à l'université ou non) : accédez à l'application Parcoursup</li> <li>Vous êtes étudiants étrangers, veuillez prendre connaissance des informations vous</li> </ul>                                                                | Calendrier des voeux                                                                                                    |
| <ul> <li>vous souhaitez déposer un dossier de candidature pour un diplôme universitaire (DU) ou inter-<br/>universitaire (DIU), accédez à l'application dédiée</li> </ul>                                                                                                    |                                                                                                    |

Étape 3 : Vous êtes redirigé.e vers la page ci-dessous. Cliquez sur « Faites votre choix » puis sélectionnez « HOM-Collège Sciences de l'Homme » (même si vous êtes du collège ST).

| alendrier de dépôt de vœux                                                                                                    |              |  |
|----------------------------------------------------------------------------------------------------|--------------|--|
| Sélectionnez                                                                                                    |              |  |
| DEG - Collège Droit Sc. Politique, Econor<br>ESP - INSPE Académie de Bordeaux<br>HOM - Collège Sciences de l'Homme<br>DEN - I.S.W.V.<br>SAN - Collège Santé<br>TEC - Collège Sciences et Technologies | nie, Gestion |  |

Puis sur « Niveau Licence 1/bac +1 » (même si vous êtes inscrit.e en Licence 2 ou 3)

| université<br><b>BORDEAUX</b>     | <b>Apoflux UB</b><br>Dépôt de voeux |                                                     | 2 | FAQ |
|-----------------------------------|-------------------------------------|-----------------------------------------------------|---|-----|
| Calendrier de dépôt de vœux       |                                     |                                                     |   |     |
| Sélectionnez                      |                                     |                                                     |   |     |
| HOM – Collège Sciences de l'Homme | \$                                  |                                                     |   |     |
| Sélectionnez le niveau souhaité   |                                     |                                                     |   |     |
| Niveau licence 1/bac+1            | $\rightarrow$                       |                                                     |   |     |
| Niveau licence 2/bac+2            |                                     |                                                     |   |     |
| Niveau master 1                   | K                                   |                                                     |   |     |
| Niveau master 2                   | • •                                 |                                                     |   |     |
| 会 Retour à l'accueil              |                                     |                                                     |   |     |
|                                   | ບເ                                  | versité<br>*BORDEAUX                                |   |     |
|                                   | de                                  | Site realise par la DSI<br>l'Université de Bordeaux |   |     |

Quel que soit votre collège d'appartenance – Collège Sciences et Technologie comme Collège Sciences de l'Homme – et votre année de licence (Licence 1, 2 ou 3) il est <u>indispensable</u> de cliquer sur « **HOM-Collège Sciences de l'Homme** » puis sur « **Niveau licence 1/bac +1** » pour pouvoir candidater au parcours FaME. Ceci n'aura bien sur aucune incidence sur votre inscription en licence par ailleurs. <u>Étape 4</u> : Ce tableau apparaît. Lorsque les inscriptions seront ouvertes, le texte paraitra en noir et la croix en bout de chaque ligne sera remplacée par une flèche verte. Cliquez sur la flèche verte face à « Candidatures SH UE FAME » si vous êtes du Collège Sciences de l'Homme <u>ou</u> sur « Candidatures ST UE FAME » si vous êtes du Collège Sciences et Technologies.

| Université<br>BORDEAUX                                                                                        | <b>Doflux UB</b><br>ôôt de voeux                                                          |                                | 3                   | FAQ                |                                                                      |
|----------------------------------------------------------------------------------------------------|-------------------------------------------------------------------------------------------|--------------------------------|---------------------|--------------------|----------------------------------------------------------------------|
| Calendrier de dépôt de vœux<br>Diplômes du « Collège » : HOM - Coll<br>pour le « Niveau » : Niveau licence 1/ | ège Sciences de l'Homme<br>bac+1                                                          |                                |                     |                    | Cliquez ici si vous êtes inscrit.e au<br>Collège Sciences de l'Homme |
| -                                                                                                    |                                                                                           |                                |                     |                    |                                                                      |
| Composante                                                                                                    | Diplôme                                                                                   | Dates d'ouverture              | Résultats prévus le | Déposer un<br>voeu | Cliquez ici si vous êtes inscrit.e au                                |
| FAM - Gestion "parcours" FAME                                                                                 | Candidatures SH UE FAME                                                                   | Du 06/07/2021 au<br>03/09/2021 | 06/09/2021          | 8                  | Collège Sciences et Technologies                                     |
|                                                                                                    | Candidatures ST UE FAME                                                                   | Du 08/07/2021 au<br>19/07/2021 | 21/07/2021          |                    |                                                                      |
| Modifier ma sélection     Arcueil                                                                             |                                                                                           |                                |                     | ĸ                  |                                                                      |
|                                                                                                    | UNIVERSITÉ<br><b>* BORDEAUX</b><br>Site réalisé par la DS1<br>de l'Université de Bordeaux |                                |                     |                    |                                                                      |

Il s'agit là du seul niveau où les étudiants du Collège Sciences de l'Homme et les étudiants du Collège Sciences et Technologies doivent procéder à un clic différent. Tout le reste de la procédure est ensuite identique.

<u>Étape 5</u>: L'écran suivant apparait. Lisez le document d'information sur le parcours FaME en cliquant sur « **A lire** » puis, une fois le document compris, cliquez sur « **Suivant** ».

| uel sera votre 1er voeu ?                                |                                                             |   |                                                                         |
|----------------------------------------------------------|-------------------------------------------------------------|---|-------------------------------------------------------------------------|
| Vous avez un doute sur la formation sélection            | tée ?                                                       |   |                                                                         |
| Consultez l'offre de formation de l'université de Bore   | eaux                                                        |   |                                                                         |
| Consultez l'offre de formation de l'Institut National Su | érieur du Professorat et de l'Education d'Aquitaine (INSPE) |   |                                                                         |
| Consultez l'offre de formation de l'Institut des Science | s de la Vigne et du Vin (ISVV)                              |   |                                                                         |
| Pour plus d'informations sur le contenu des              | ormations veuillez consulter la rubrique d'aide ci-dessus   |   |                                                                         |
|                                                          |                                                             | / | Si vous êtes du Collège ST, il sera<br>indiqué ici « Candidatures ST UE |
| Diplôme sélectionné : Candidatures SH U                  | FAME                                                        |   | FAME »                                                                  |
| Alire                                                    | 1                                                           |   |                                                                         |
| <ul> <li>Modifier le diplô</li> </ul>                    | ne sélectionné                                              |   |                                                                         |
| - Préc                                                   | dent Suivant 🔊 🕱 Annuler                                    |   |                                                                         |
|                                                          | 2                                                           |   |                                                                         |
| etour à l'accueil                                        |                                                             |   |                                                                         |
|                                                          | université                                                  |   |                                                                         |
|                                                          | * BORDEAUX                                                  |   |                                                                         |

| Scolarité      Identité                                               | Si vous êtes du Collège ST, il sera<br>indiqué ici « Candidatures ST UE<br>FAME » |
|-----------------------------------------------------------------------|-----------------------------------------------------------------------------------|
| Diplôme sélectionné : Candidatures SH UE FAME                         |                                                                                   |
| Avez-vous déjà été inscrit(e) à l'Université Bordeaux ? * 💿 Oui 💫 Non |                                                                                   |
| Numéro étudiant *     Date de naissance *     (JJ/MM/AAAA)     2      |                                                                                   |
| Précédent Suivant Annuler                                             |                                                                                   |
| 会 Retour à l'accueil                                                  |                                                                                   |
| Université<br>* BORDEAUX<br>She realisé par la DSI                    |                                                                                   |

Étape 6: Renseignez votre numéro étudiant et votre date de naissance puis cliquez sur « Suivant ».

Étape 7: Vérifiez les informations renseignées, confirmez votre adresse mail puis cliquez sur « Valider ».

| Pour toute réclamation, consultez la page          | érées , elles ne sont pas modifiabl<br>e d'aide suivante.                                                                             | 88.                                                                                                    |
|----------------------------------------------------|----------------------------------------------------------------------------------------------------|----------------------------------------------------------------------------------------------------|
| Numéro étudiant<br>Numéro INE<br>Date de naissance | A vérifier                                                                                                    |                                                                                                    |
| Civilité *                                         | Monsieur 💿 Madame                                                                                                    |                                                                                                    |
| Nom de famille *<br>Prénom *                       | A vérifier                                                                                                    | (Seulement si différent du nom de famille)                                                                                                 |
|                                                    | inscrites au dépôt de voeu:<br>Voici une liste non exhaust<br>La Poste, Hotmail, Yahoo!                                               | c Apoflux UB. ve des sites proposant un service de création d'adresse email gratuit : Mail, GMail,                                         |
| Adresse email *<br>Confirmer l'adresse email *     | A compléter                                                                                                    |                                                                                                    |
| Des<br>con<br>peu<br>Mer                           | ralentissements ont été constat<br>irmation sur des adresses @gn<br>rent prendre quelques minutes<br>ci de patienter et pensez à cons | és lors de l'envoi des messages de<br>ial.com ou @hotmail.com. Les messages<br>voire plusieurs heures pour être reçus.<br>Ilter vos spams. |
|                                                    | A Précédent                                                                                                    | Valider X Annuler                                                                                                    |

Étape 8 : Cette page s'affiche. Allez dans votre boite mail et cliquez sur le lien indiqué.

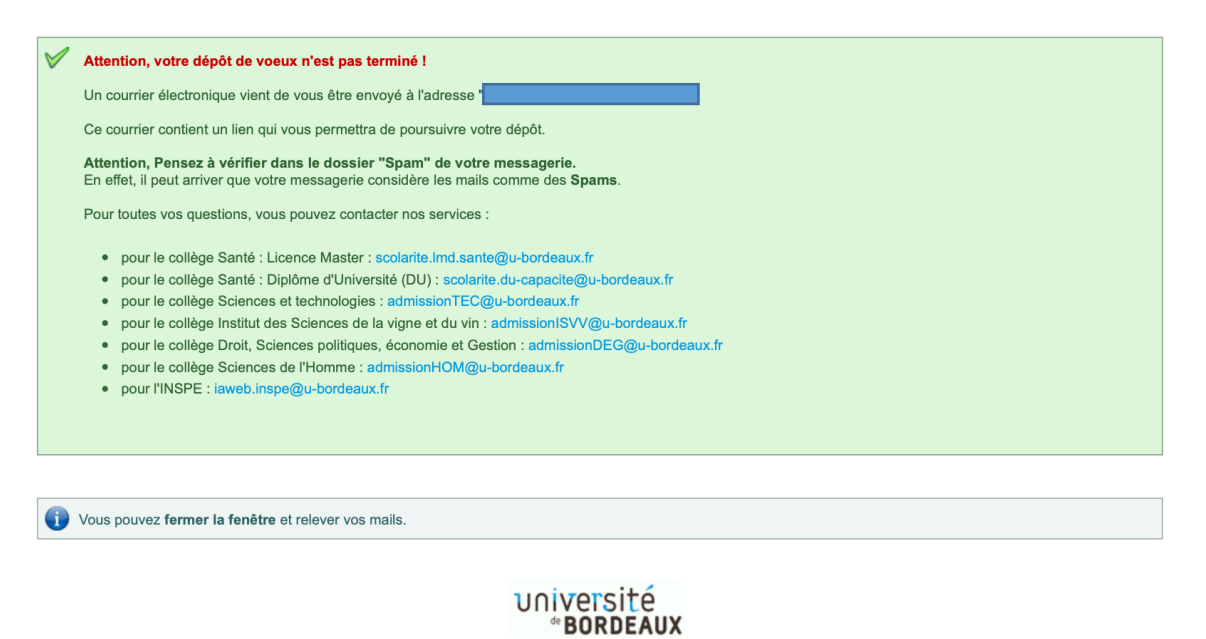

Site réalisé par la DSI de l'Université de Bordeaux nseignez et/ou modifiez ensuite les informations relat

<u>Étape 9</u>: Vérifiez, renseignez et/ou modifiez ensuite les informations relatives à votre identité, votre adresse, votre scolarité puis votre activité en cliquant sur « **Suivant** » à la fin de chaque page.

| >>            | 1 Iden | tité | >> Adres |    | >> Sc  |        | >> | Activité | >> | 1er Vœu | >> | Mot de passe |
|---------------|--------|------|----------|----|--------|--------|----|----------|----|---------|----|--------------|
|               |        |      |          |    |        |        |    |          |    |         |    |              |
| >>            |        | >>   | 2 Adres  | se | >> Sco |        | >> | Activité | >> | 1er Vœu | >> | Mot de passe |
|               |        |      |          |    | _      |        |    |          |    |         |    |              |
| $\rightarrow$ |        | >>   | Adresse  | >> | 3 Sco  | larité | >> | Activité | >> | 1er Vœu | >> | Mot de passe |
|               |        |      |          |    |        |        |    |          |    |         |    |              |
| >>            |        | >>   | Adresse  | >> |        | é >    | 4  | Activité | >> | 1er Vœu | >> | Mot de passe |

<u>Étape 10</u>: Vous arrivez ensuite à l'onglet 5 « **1**<sup>er</sup> **Vœu** ». Il vous est alors demandé si vous avez déjà effectué la même candidature dans cette formation l'an dernier.

| >> Identité >>                          | Adresse 渊 Scolarité 渊 Activité 渊 5 1er Vœu 渊 Mot de passe |
|-----------------------------------------|-----------------------------------------------------------|
| Votre 1er voeu                          |                                                           |
| Diplôme sélectio                        | nné : Candidatures SH UE FAME                             |
|                                         | ✓ A line                                                  |
| Avez-vous déjà e<br>candidature dans ce | effectué la même * Oui Non                                |
|                                         | demier ?                                                  |
|                                         |                                                           |
|                                         | Précédent Suivant                                         |

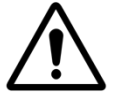

Ici, <u>TOUS les étudiants</u>, y compris ceux déjà inscrits au parcours FaME pour l'année universitaire 2020-2021 doivent <u>cliquer sur « Non »</u> (Parce que vous n'êtes jamais passé.e par Apoflux pour vous y inscrire).

Cliquez ensuite sur « Suivant », définissez un Mot de Passe puis continuez. La fenêtre ci-dessous s'affiche. Cliquez sur « Continer votre saisie en cliquant ici ».

|   |                                                                                                    | × |
|---|----------------------------------------------------------------------------------------------------|---|
|   | Attention, votre saisie n'est pas encore validée.<br>Si vous avez terminé de saisir vos voeux, cliquez sur le lien ci-dessous : | 3 |
|   | Confirmer votre candidature et télécharger le dossier                                                                           |   |
|   | Sinon, continuez votre saisie en cliquant ici                                                                                   |   |
| P |                                                                                                    | _ |

#### Étape 11 : Déposez vos pièces justificatives.

| Votre n° de dossier<br>Apoflux UB<br>Vos données personnelles                 | Votre dossier Apoflux UB (1 voeu formulé / 10 voeux possibles)  1. Candidatures SH UE FAME Alice Votre contact pour cette formation : Gestion "parcours" FAME |   | Si vous êtes du Collège ST, il<br>sera indiqué ici<br>« Candidatures ST UE FAME » |
|-------------------------------------------------------------------------------|----------------------------------------------------------------------------------------------------|---|-----------------------------------------------------------------------------------|
| Modifier vos données personnelles                                             | Résultats prévus le : 06/09/2021<br>(sous réserve de dossier complet)                                                                                         |   |                                                                                   |
| Modifier votre adresse email     Modifier votre mot de passe     Vos voeux UB | Le dépôt des pièces justificatives pour cette formation se fait directement en ligne. Déposer vos pièces justificatives                                       | > | Cette date sera différente<br>si vous êtes du Collège ST                          |
| Ajouter un voeu     Confirmer votre candidature et     télécharger le dossier | Modifier<br>Supprimer                                                                                                    |   |                                                                                   |
| Quitter                                                                       |                                                                                                    |   |                                                                                   |
| >>      Besoin d'aide?                                                        |                                                                                                    |   |                                                                                   |
|                                                                               | Université<br>* BORDEAUX<br>Site réalisé par la DSI<br>de l'Université de Bordeaux                                                                            |   |                                                                                   |

Téléchargez le « fichier suivant » en cliquant dessus, prenez en connaissance puis cliquez ensuite sur la pièce que vous souhaitez insérer, choisissez le fichier PDF qui correspond puis cliquez sur « Valider ». Procéder de même pour les deux pièces demandées.

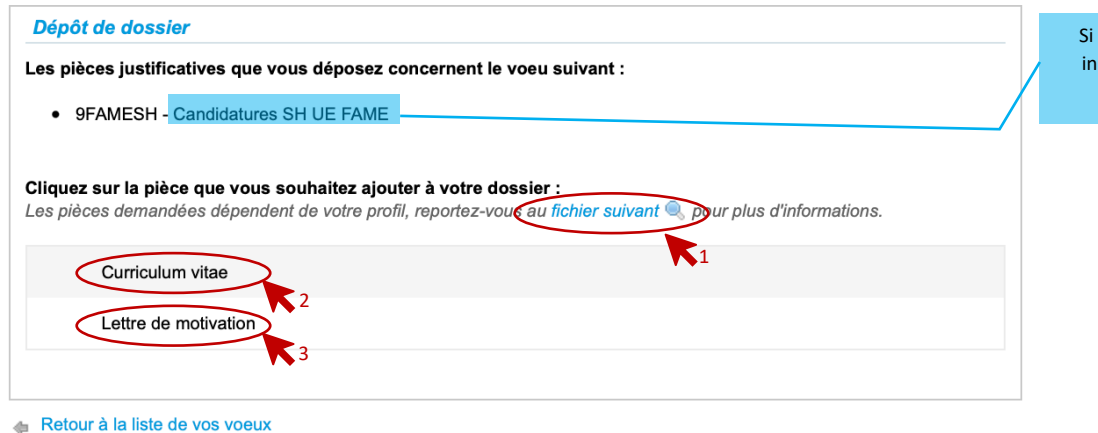

Si vous êtes du Collège ST, il sera indiqué ici « Candidatures ST UE FAME »

université \* BORDEAUX Site réalisé par la DSI de l'Université de Bordeaux

Lorsqu'elles sont insérées, la présentation ci-dessous apparait. Vous pouvez ainsi visualiser les pièces jointes insérées, puis, après vérification, vous pouvez demander l'examen de votre dossier.

| Dépôt de dossier         Les pièces justificatives que vous déposez concernent le voeu suivant :         • 9FAMESH - Candidatures SH UE FAME                                                                                                    | Si vous êtes du Collège ST, il sera<br>indiqué ici « Candidatures ST UE<br>FAME » |
|----------------------------------------------------------------------------------------------------|-----------------------------------------------------------------------------------|
| Cliquez sur la pièce que vous souhaitez ajouter à votre dossier :<br>Les pièces demandées dépendent de votre profil, reportez-vous au fichier suivant 🤍 pour plus d'informations.                                                                                                    |                                                                                   |
| Curriculum vitae                                                                                                    |                                                                                   |
| C Lettre de motivation                                                                                                    |                                                                                   |
| <ul> <li>Lorsque toutes les pièces nécessaires ont été ajoutées à votre dossier, cliquez sur le bouton ci-dessous pour demander au service de gestion des candidatures d'examiner votre dossier.</li> <li>ATTENTION :<br/>Vérifier bien l'ensemble des pièces que vous vous apprêtez à transmettre car vous ne pourrez plus modifier ou remplacer la pièce une fois validée par nos services.</li> </ul> | - 1                                                                               |
| Retour à la liste de vos voeux                                                                                                    |                                                                                   |

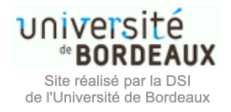

Une fois que vous aurez demandé l'examen de votre dossier, les pièces déposées ne pourront plus être modifiées ou remplacées.

Votre candidature pour le Parcours FaME est à présent Terminée !

## Dates des résultats quant aux admissions :

Les résultats d'admission pour le Parcours FaME sont prévus le :

- Le 21 juillet 2021 pour les étudiants du Collège Sciences et Technologies
- Le o6 septembre 2021 pour les étudiants du Collège Sciences de l'Homme